# Download, Installation und Update

alfaview® kann ohne Administratorrechten auf Desktop Computern unter Microsoft Windows, Apple macOS und Debian Linux installiert werden. Für mobile Endgeräte besuchen Sie bitte den entsprechenden Store und folgen Sie den jeweiligen Installationsanweisungen.

Die aktuelle Version von alfaview® finden Sie auch unter alfaview.com/download.

### **Microsoft Windows**

- Laden Sie alfaview® für Microsoft Windows herunter.
- Starten Sie den Installationsprozess mit einem Doppelklick auf die Installationsdatei.
- Folgen Sie den Anweisungen im Installationsdialog.

## Apple macOS

- Laden Sie alfaview® für apple macOS herunter.
- Öffnen Sie die Installationsdatei mit einem Doppelklick.
- Um die Anwendung zu installieren, ziehen Sie das alfaview®-Symbol auf das Programme-Verzeichnis.

### **Debian Linux**

- Laden Sie alfaview® für Debian Linux herunter.
- Öffnen Sie die Installationsdatei mit dem Paketmanager Ihrer Distribution.

#### Mobile Endgeräte

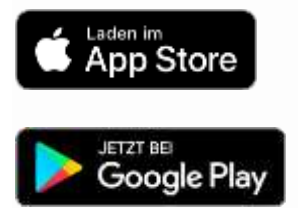

# Konferenzraum betreten

# Als Gast

| Du bist im Begriff den Raum zu betreten  |
|------------------------------------------|
| Raum 1                                   |
|                                          |
| Max Mustermann                           |
|                                          |
| Betreten                                 |
| beneten                                  |
| Zurzeit ist kein Benutzer online         |
|                                          |
| Du hast alfaview noch nicht installiert? |
| altaview herunterladen                   |
|                                          |

- Vergewissern Sie sich, dass die alfaview App installiert ist.
- Klicken Sie auf den Einladungslink den Sie erhalten haben, oder kopieren Sie den vollständigen Link in die Adresszeile Ihres Webbrowsers.
- Geben Sie Ihren Namen ein, falls dieser noch nicht hinterlegt ist und bestätigen Sie die rechtlichen Hinweise.
- Klicken Sie auf Betreten um die alfaview App zu starten und den Konferenzraum zu betreten.

Ihr Internet-Browser wird Sie auffordern, eine Anwendung auszuwählen, die mit dem Betreten-Button assoziiert werden soll. Wählen Sie die alfaview App aus und wählen Sie ggf. die Option zum Speichern dieser Auswahl.

# Kamera und Mikrofon einrichten

# Vor dem Betreten des Konferenzraumes

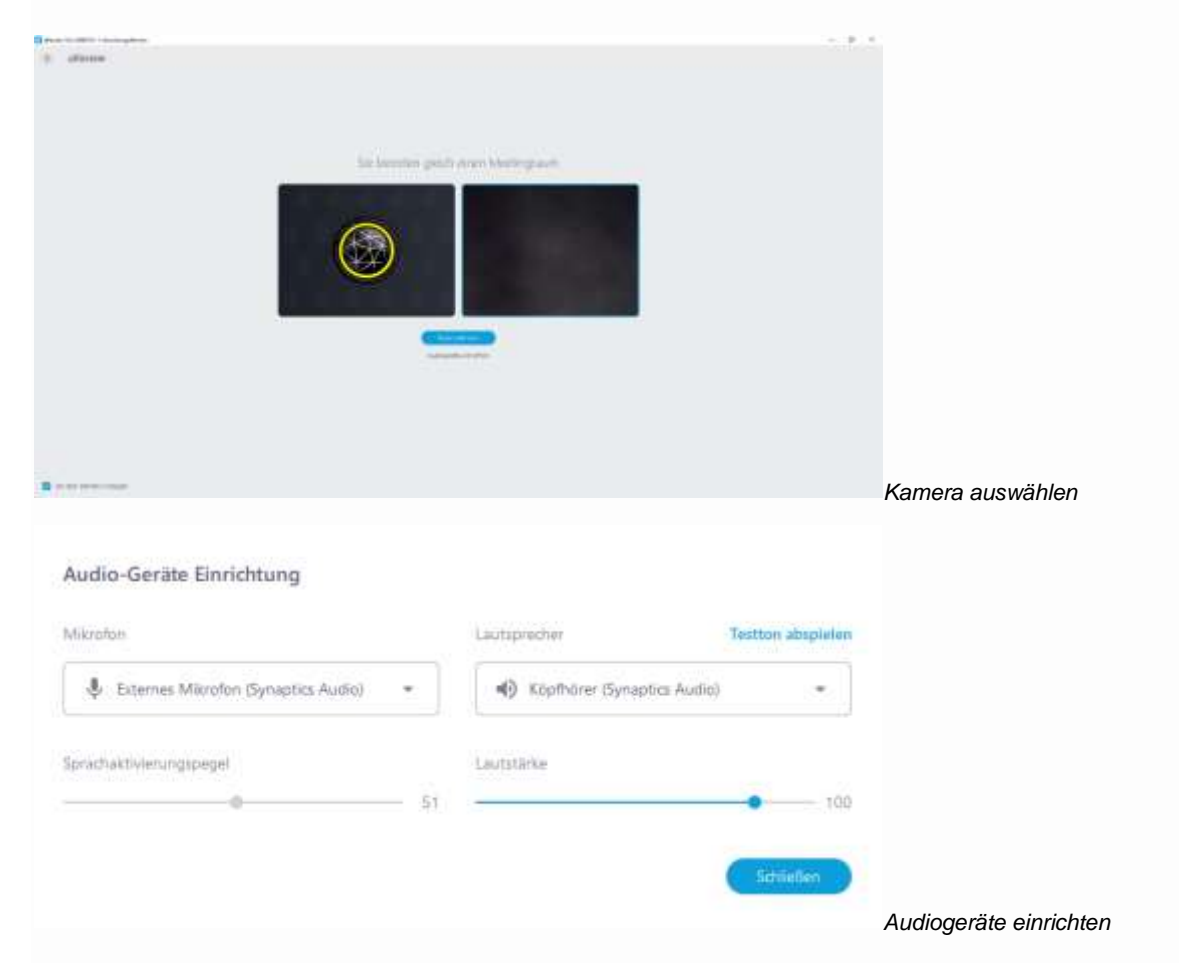

Kamera und Audiogeräte können vor dem Betreten eines Konferenzraumes eingestellt werden:

- Falls mehrere Kameras angeschlossen sind, wählen Sie die gewünschte Kamera aus. Die ausgewählte Kamera ist durch einen blauen Rahmen um das Videobild gekennzeichnet.
- Um Mikrofon und Lautsprecher einzustellen, klicken Sie auf Audiogeräte einrichten .
- Bestimmen Sie Mikrofon und Lautsprecher im jeweilgen Auswahlmenü.
- Der *Sprachaktivierungspegel* sollte so eingestellt sein, dass der **blaue Balken beim Sprechen über den eingestellten Wert hinausgeht**. Wenn Sie nicht sprechen, sollte der blaue Balken unterhalb des eingestellten Wertes bleiben. Der Standardwert ist 45.
- Klicken Sie auf *Testton abspielen*. Stellen Sie den Pegel für *Lautstärke* so ein, dass der Testton gut zu hören ist. Der Standardwert ist 100.

Die Einstellungen werden dauerhaft gespeichert und beim nächsten Start wieder angewendet.

### Während einer Konferenz

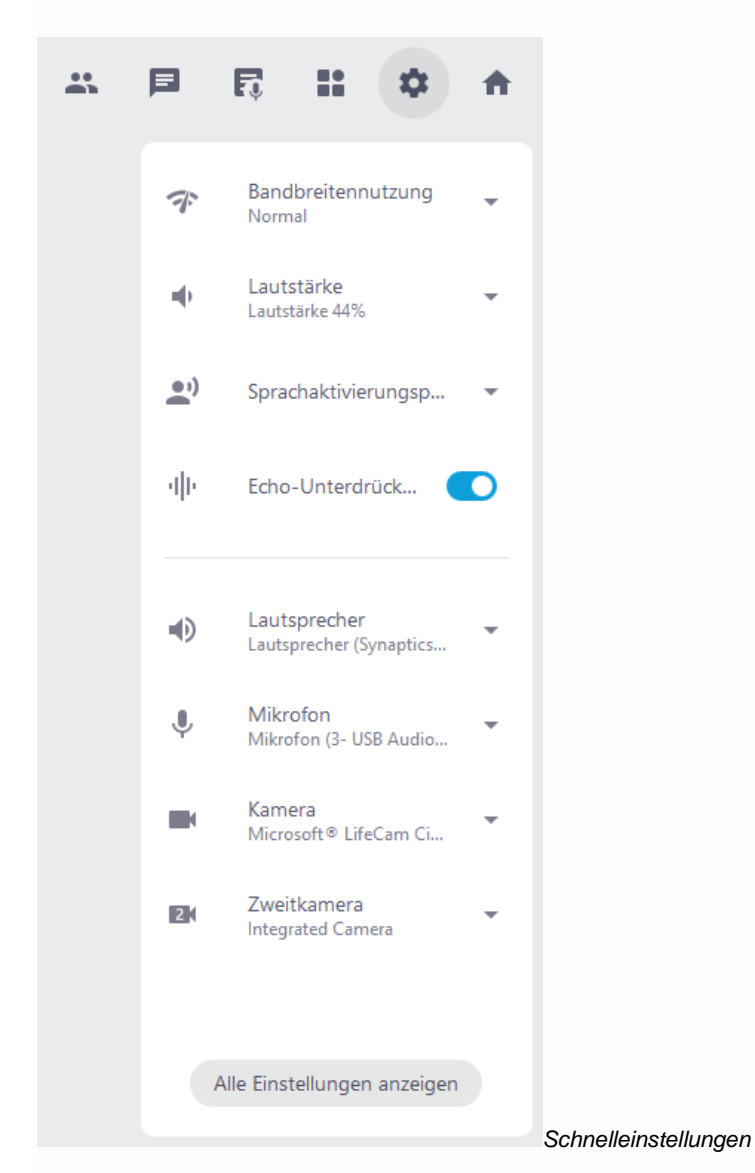

Um während einer laufenden Sitzung die Einstellungen an Kamera und Audiogeräten zu ändern, gehen Sie wie folgt vor:

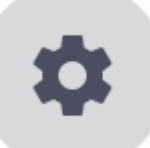

 Öffnen Sie die Schnelleinstellungen über das im <u>Funktionsmenü</u>. Zahnrad-Symbol

 Bestimmen Sie das gewünschte Mikrofon sowie den Lautsprecher und die Kamera im jeweilgen Auswahlmenü.

#### alfaview verfolgt das Prinzip Siehst du mich, sehe ich dich.

In der Praxis bedeutet das: Nur wenn die eigene Kamera angeschlossen ist, können die Videos der anderen Konferenzteilnehmer angezeigt werden.